## How to Pay a Vendor in Payroll Mate®

Start by Opening your Payroll Mate Program

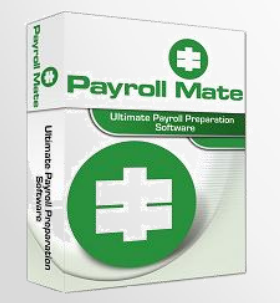

<u>www.PayrollMate.com</u> (800)-507-1992

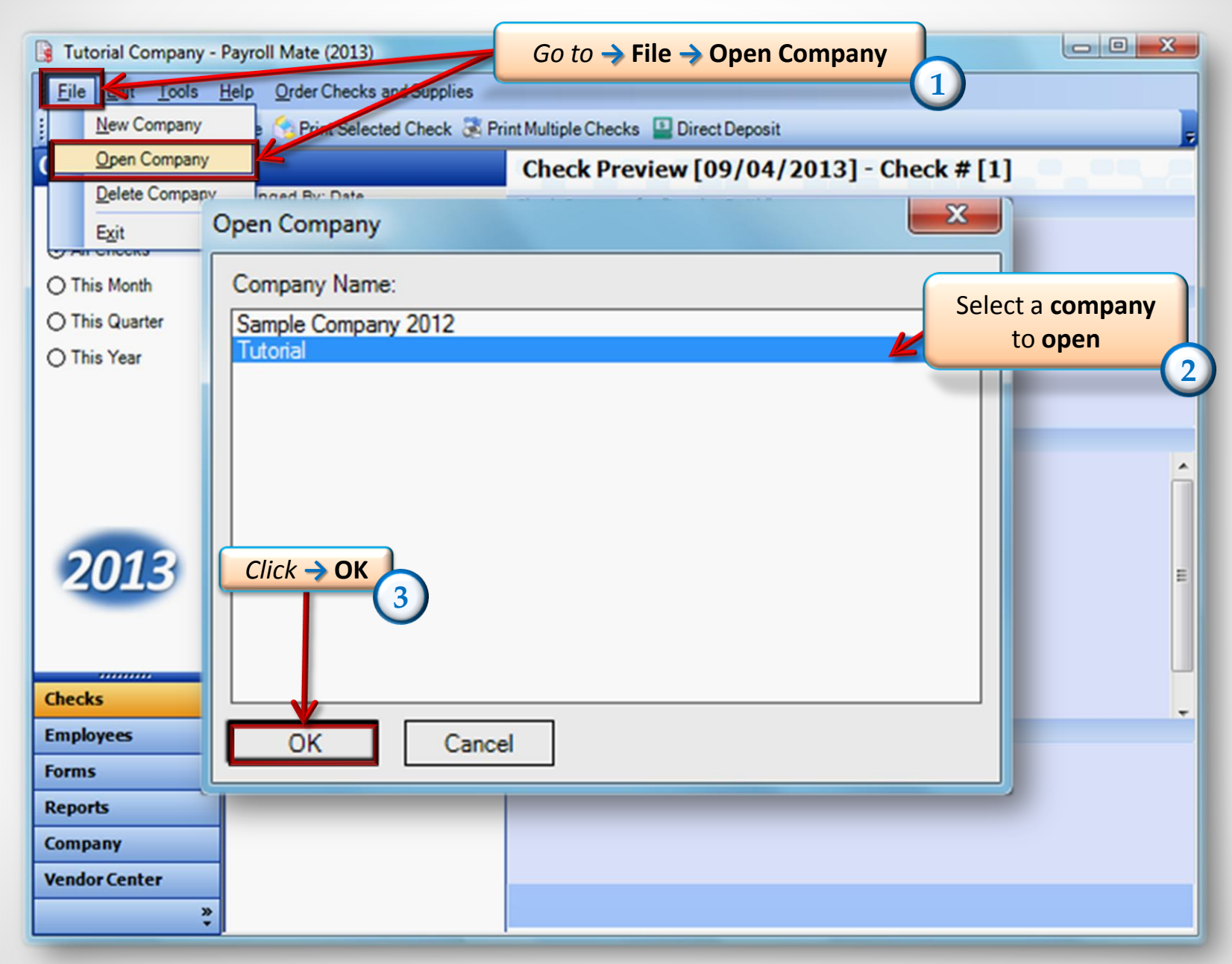

| 🔋 Tutorial Company -                      | Payroll Mate (2013)                                    |                                                                                    |
|-------------------------------------------|--------------------------------------------------------|------------------------------------------------------------------------------------|
| <u>; F</u> ile <u>E</u> dit <u>T</u> ools | Help Order Checks and Supplies                         |                                                                                    |
| Vendor Center                             |                                                        | III     III       III     IIII       IIII     IIIIIIIIIIIIIIIIIIIIIIIIIIIIIIIIIIII |
|                                           | Manage Vendors Pay Vendor Manage Checks Vendor Reports | Export to W2 Mate                                                                  |
| Pay 1099 Contractors                      | Vendor Tax ID Vendor Name                              | Telephone Number                                                                   |
|                                           | ► 465465189 Helper Happy Boss                          | (543) 641-8364                                                                     |
| Issue 1099 Forms                          |                                                        |                                                                                    |
| Track and Pay Bills                       |                                                        |                                                                                    |
| 2013                                      |                                                        |                                                                                    |
|                                           | Go to -> Vendor Center                                 |                                                                                    |
| Checks                                    |                                                        |                                                                                    |
| Employees                                 |                                                        |                                                                                    |
| Forms                                     |                                                        |                                                                                    |
| Reports                                   |                                                        |                                                                                    |
| Company                                   |                                                        |                                                                                    |
| Vendor Center                             |                                                        |                                                                                    |
| ×                                         |                                                        | <u> </u>                                                                           |

| Eile Edit Tools Help Order Checks and Supplies     Click on a -> Vendor to be paid     Image Vendor   Image Vendor     Image Vendor   Image Vendor   Image Vendor     Image Vendor   Image Vendor   Image Vendor   Image Vendor     Image Vendor   Image Vendor   Image Vendor   Image Vendor   Image Vendor     Image Vendor   Image Vendor   Image Vendor   Image Vendor   Image Vendor   Image Vendor     Image Vendor   Image Vendor   Image Ven |                                                                     |
|----------------------------------------------------------------------------------------------------|---------------------------------------------------------------------|
| 5   Click on a -> Vendor to be paid     5   Image Vendor to be paid     Image Vendor   Image Vendor     Image Vendor   Image Vendor                                                                                                    |                                                                     |
| Vendor Tax ID   Vendor Name   Telephone Number     Pay 1099 Contractors   45645686   Happy Helper Jr   (131) 605-1660     Issue 1099 Forms   Track and Pay Bills   Issue 1099 Forms   Issue 1099 Forms                                                                                                    | REPORT<br>Sec. Sec.<br>New Sec.<br>New Sec.<br>New Sec.<br>New Sec. |
| Pay 1055 Contractors 45645686 Happy Helper Jr (131) 605-1660   Issue 1099 Forms Track and Pay Bills                                                                                                    |                                                                     |
| Issue 1099 Forms<br>Track and Pay Bills                                                                                                    |                                                                     |
| Track and Pay Bills                                                                                                    |                                                                     |
|                                                                                                    |                                                                     |
| 2013                                                                                                    |                                                                     |
| Checks                                                                                                    |                                                                     |
| Employees                                                                                                    |                                                                     |
| Forms                                                                                                    |                                                                     |
| Reports                                                                                                    |                                                                     |
| Company                                                                                                    |                                                                     |
| Vendor Center                                                                                                    |                                                                     |

| Ve                           | endor Payment                                                                                                    |                                        |  |
|------------------------------|----------------------------------------------------------------------------------------------------|----------------------------------------|--|
| Vendor Payment               | ox will appear 7                                                                                                    |                                        |  |
| Vendor                       |                                                                                                    |                                        |  |
| Happy Helper Jr              |                                                                                                    | · · · · · · · · · · · · · · · · · · ·  |  |
| Pay Date Check # Amount      |                                                                                                    |                                        |  |
| Tuesday , September 17, 2013 | ▼ 11 0.00                                                                                                    |                                        |  |
| Category                     |                                                                                                    |                                        |  |
| Miscellaneous                | ▼ Ne                                                                                                    | w Category                             |  |
| Memo                         | Vendor Payment                                                                                                    |                                        |  |
| OK Cancel                    | Vendor<br>Happy Helper Jr<br>Pay Date<br>Tuesday . September 17. 2013<br>September. 2013<br>Sun Mon Tue Wed Thu Fri Sat<br>25 26 27 28 29 30 31<br>1 2 3 4 5 6 7<br>8 9 10 11 12 13 14<br>15 16 77 18 19 20 21<br>22 23 24 25 26 27 28 | Select a Pay Date<br>I<br>New Category |  |
|                              | 29 30 1 2 3 4 5<br>Today: 9/17/2013<br>OK Cancel                                                                                                    |                                        |  |

| Vendor Payment                                                                                     | Enter amount                                                                                                    |
|----------------------------------------------------------------------------------------------------|----------------------------------------------------------------------------------------------------|
| Vendor<br>Happy Helper Jr<br>Pay Date<br>Tuesday , September 17, 2013<br>Category<br>Miscellaneous | 9<br>Check # Amount<br>1 350.00<br>New Category                                                                                                    |
| Memo                                                                                               | Vendor Payment                                                                                                    |
| OK Cancel                                                                                          | Vendor     Happy Helper Jr     Pay Date     Tuesday , September 17, 2013     Select a Category for payment     Solo     Category     Rent or Lease     Payroll Taxes - State     Payroll Taxes - State     Payroll Taxes - SUTA     Penalties and Fines     Phone     Postage and delivery     Professional Services (Accounting, Legal)     Rent or Lease     Repairs |

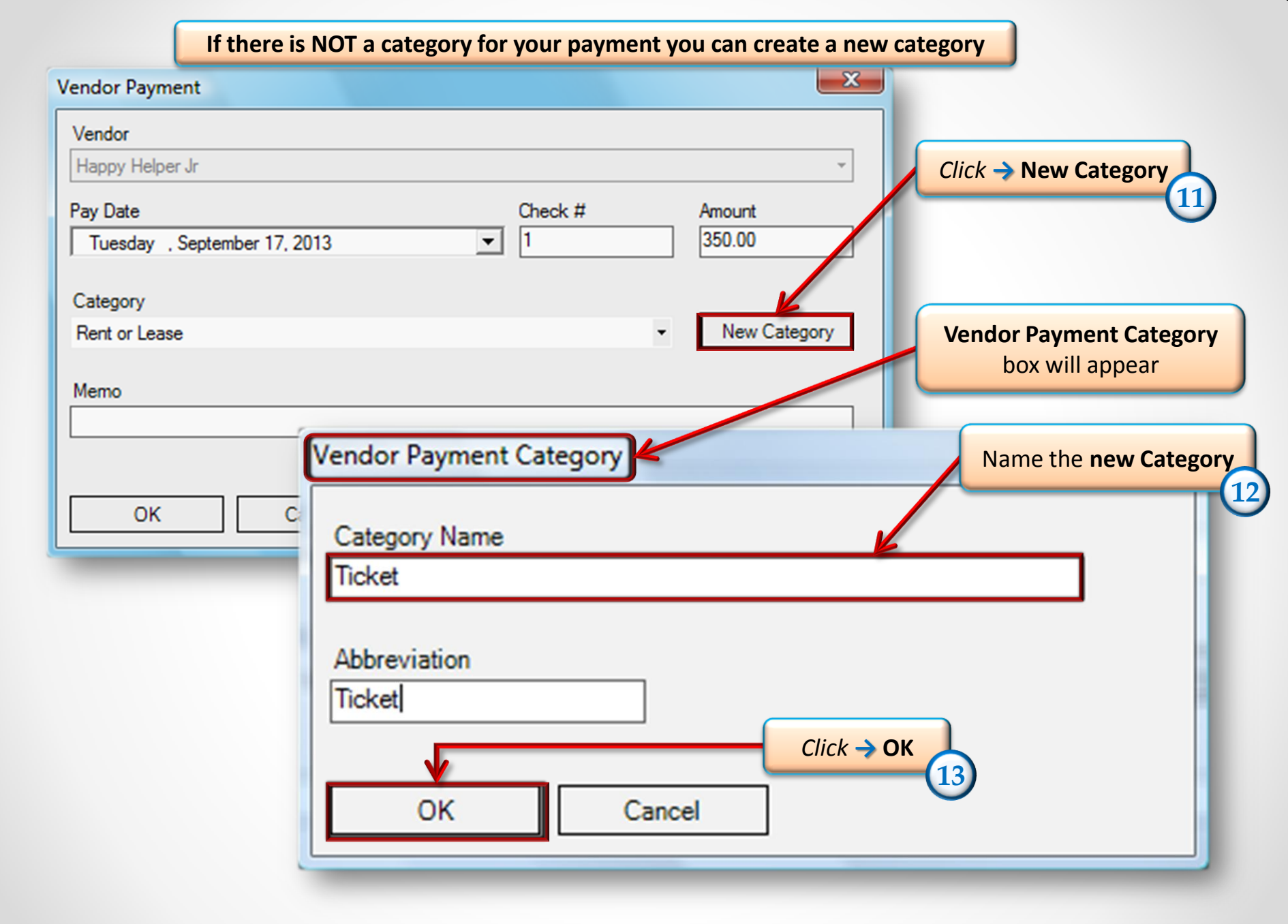

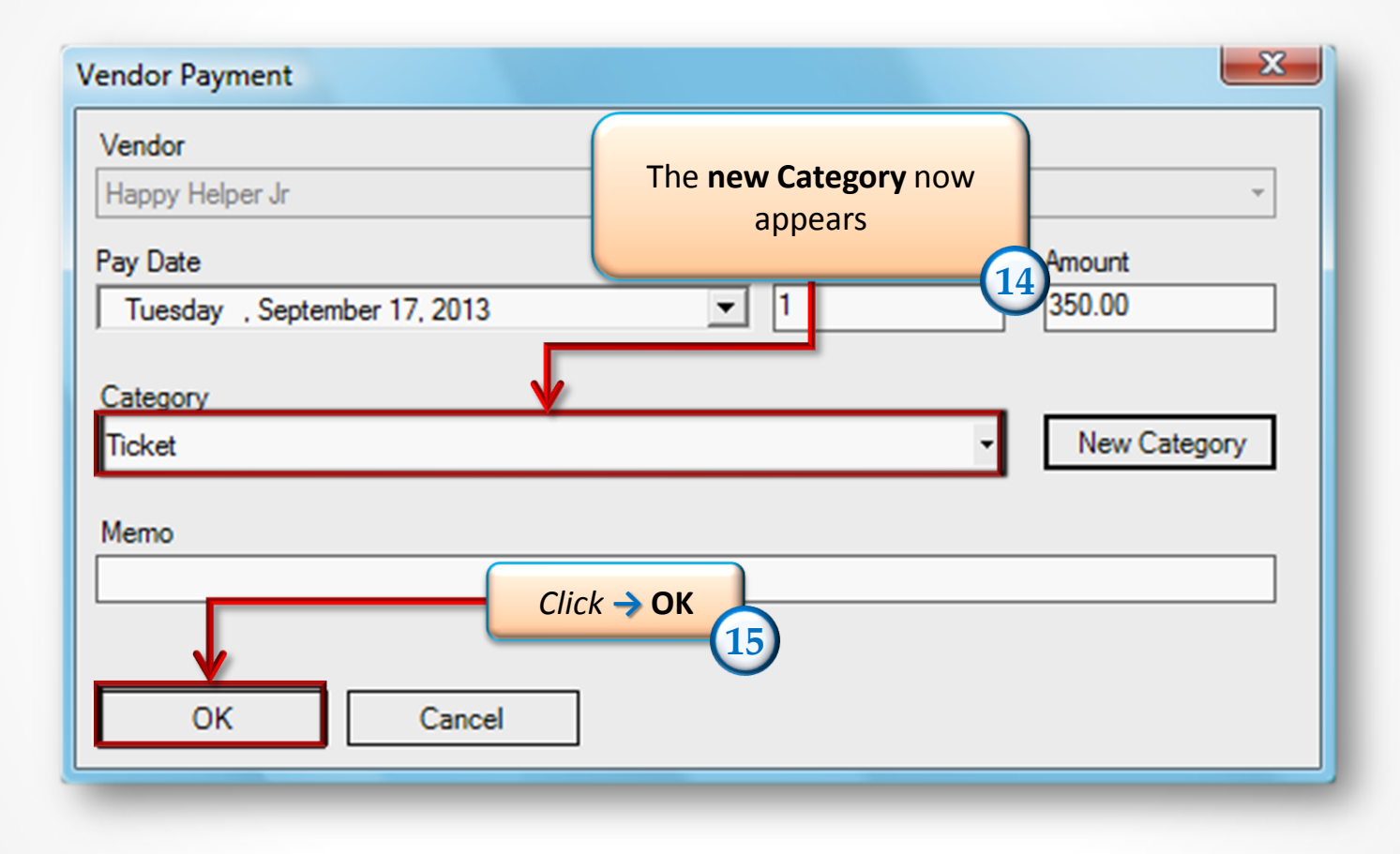

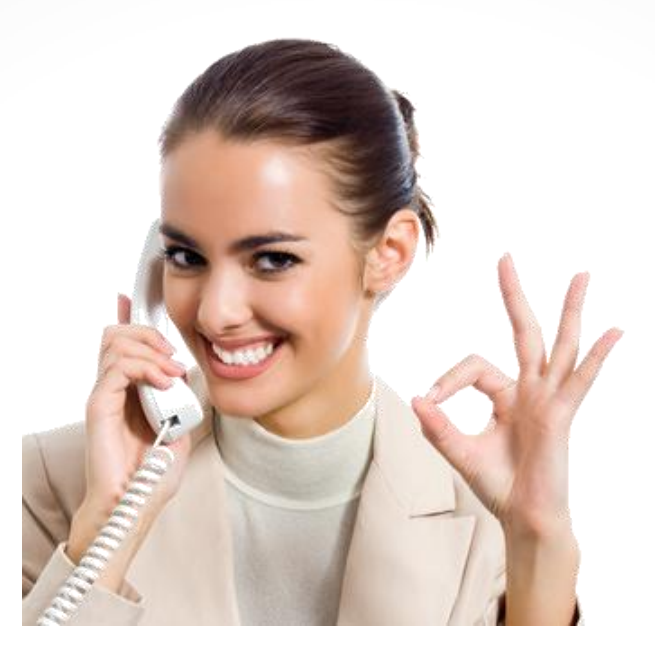

## Congratulations. You know how to pay a vendor!

## www.PayrollMate.com

## 1-800-507-1992